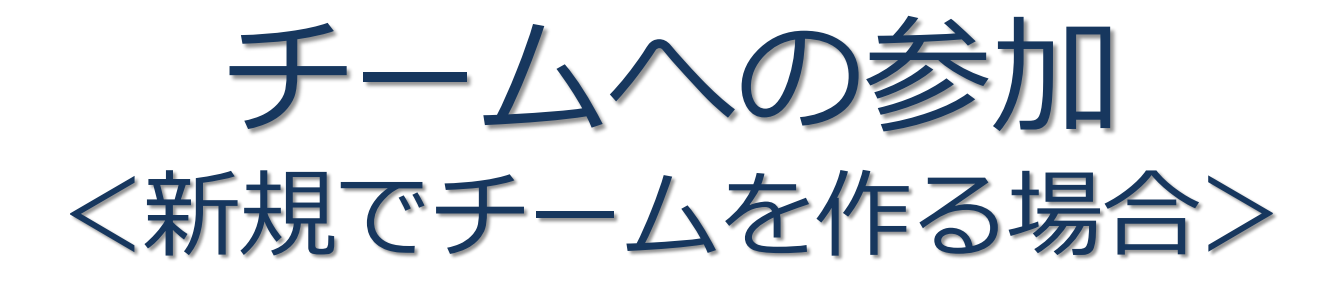

#### 新規でチームを作る場合

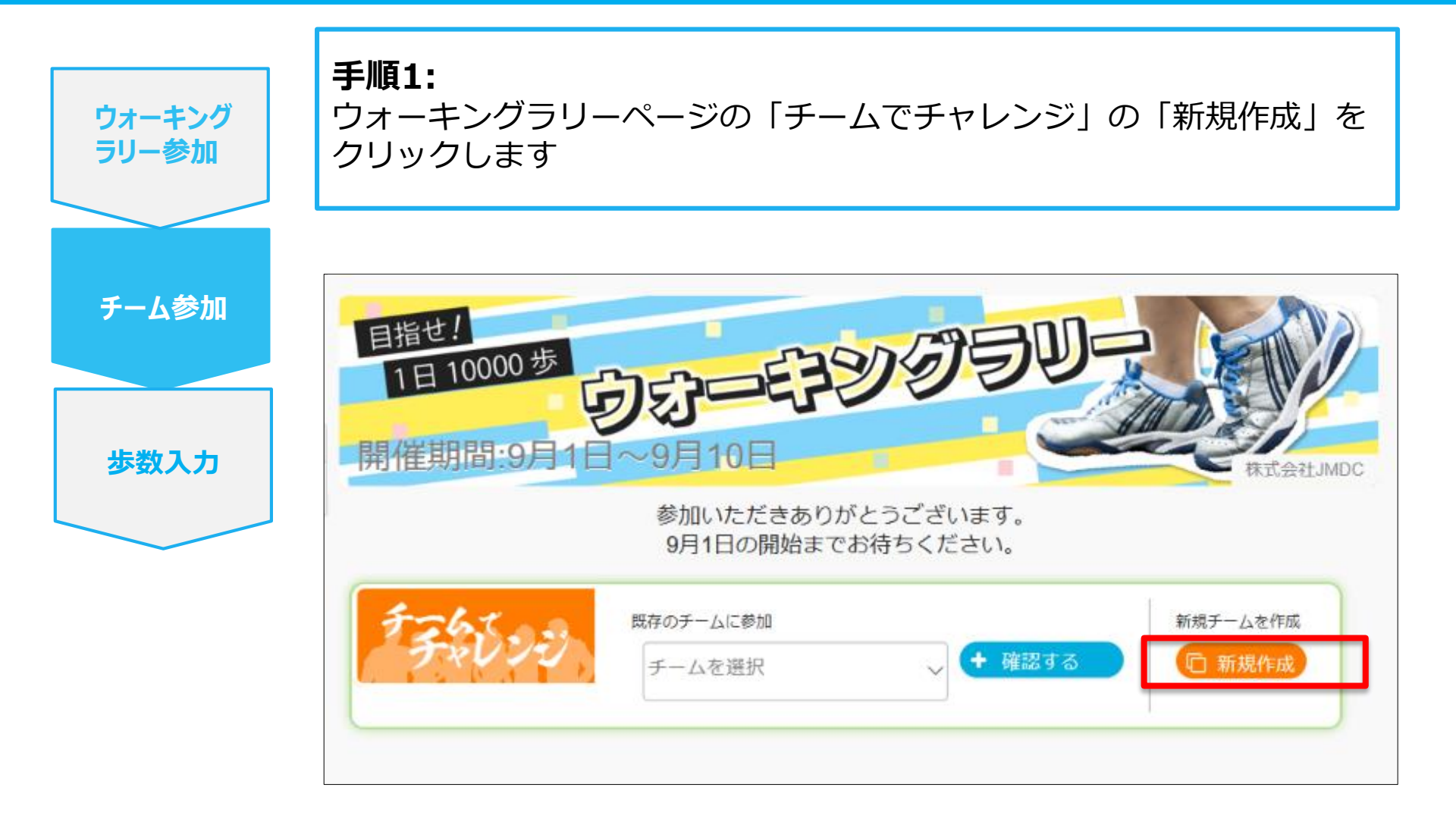

### 新規でチームを作る場合

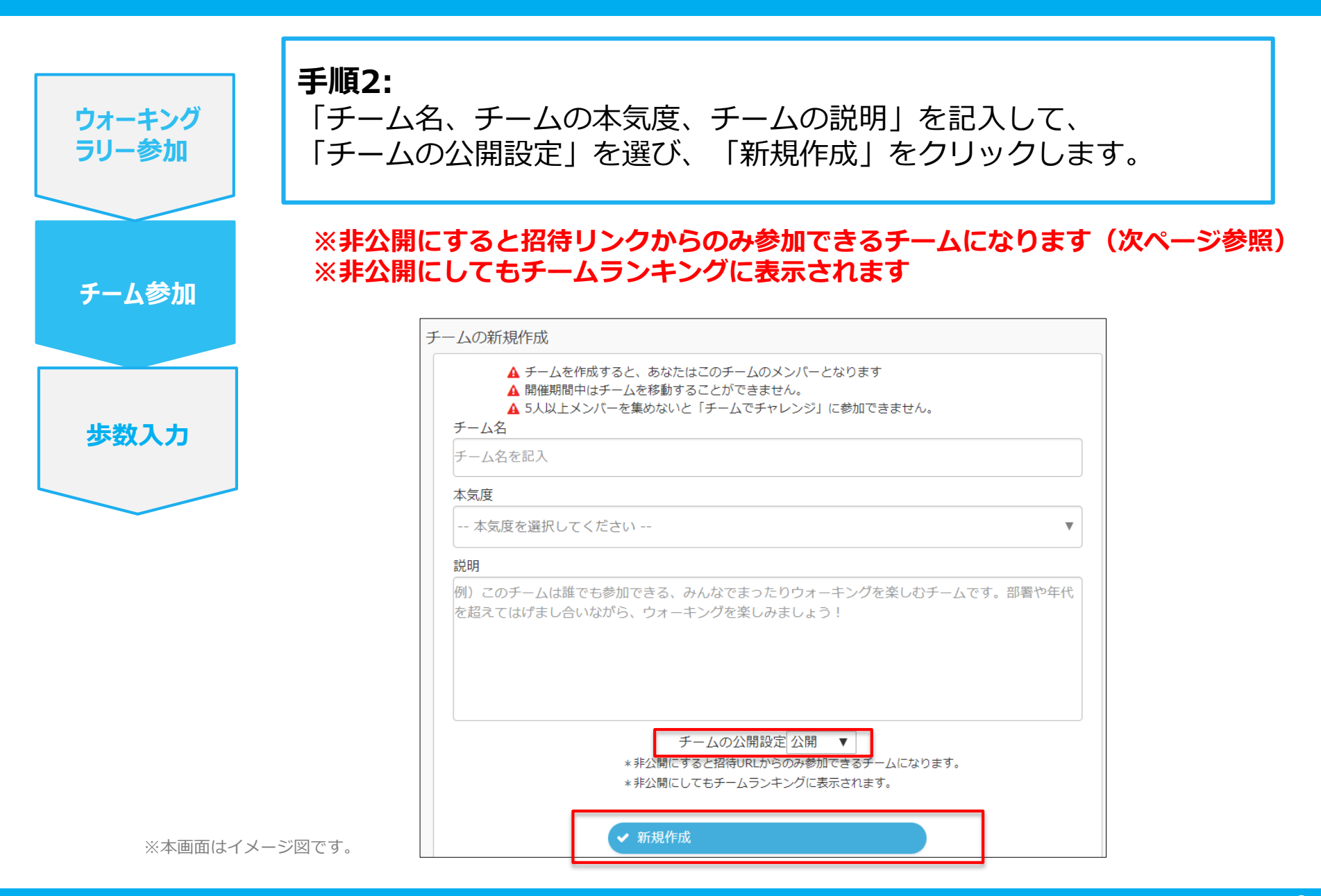

#### 新規でチームを作る場合

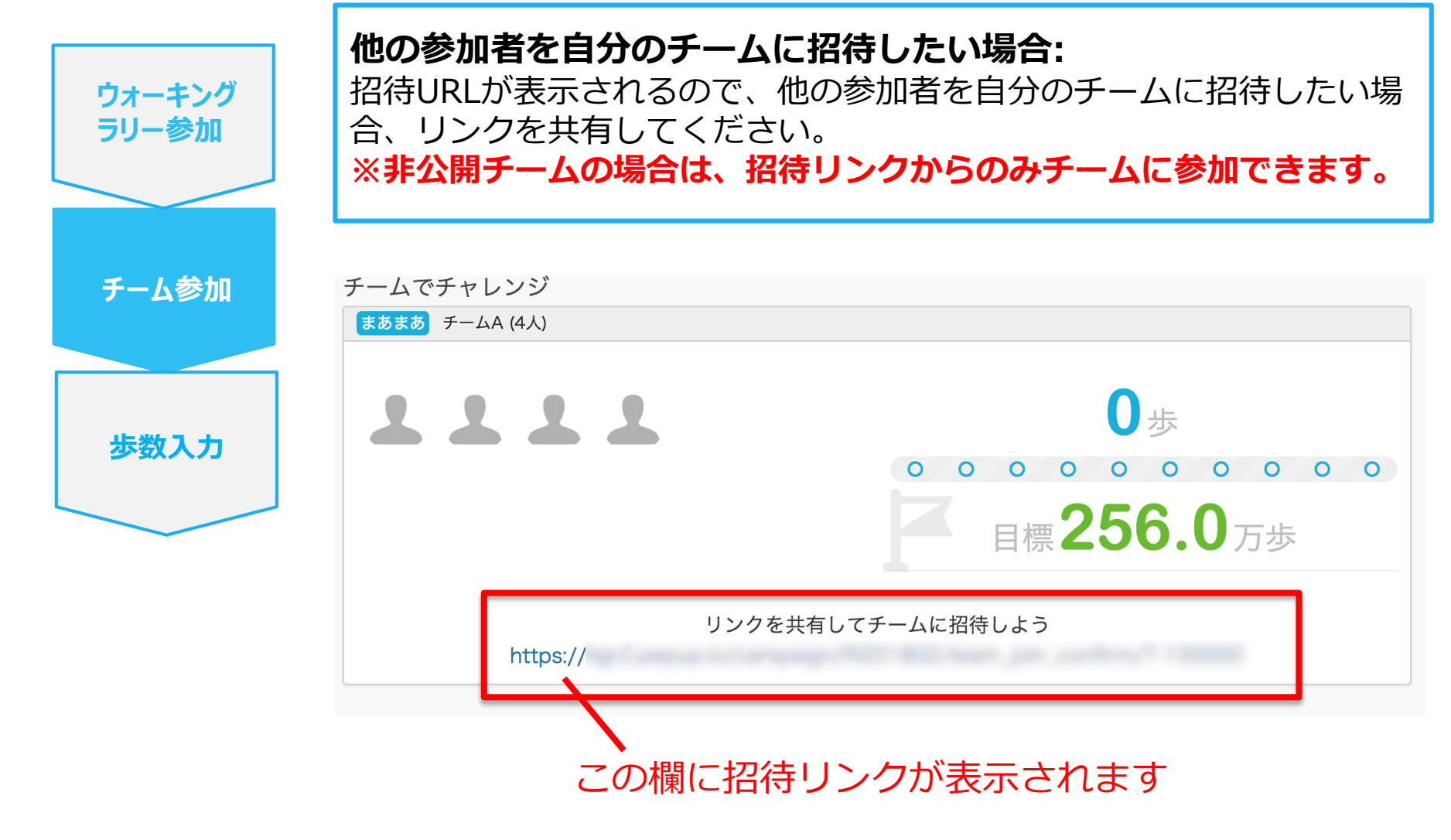

# チームへの参加 <既存の公開チームから選択する場合>

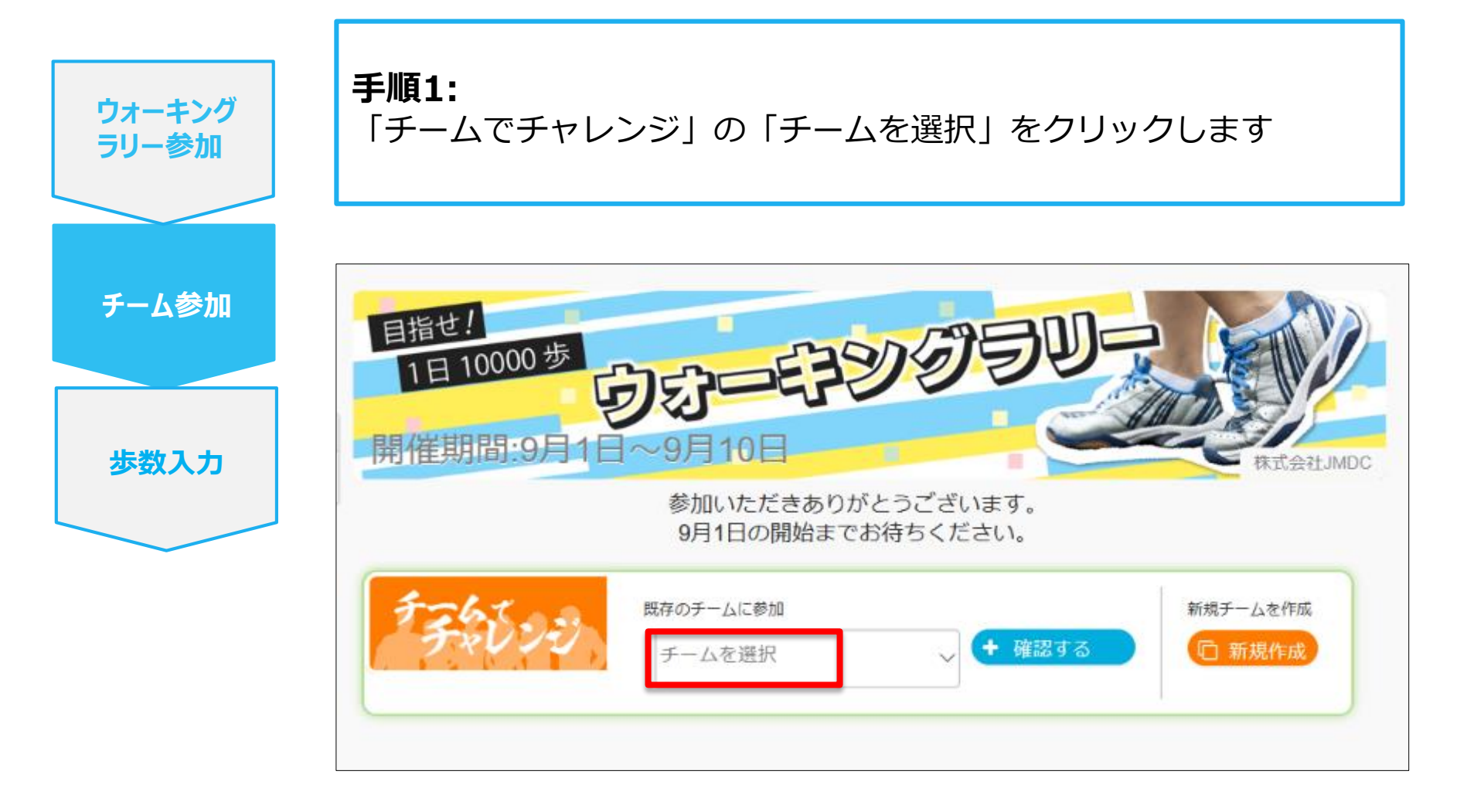

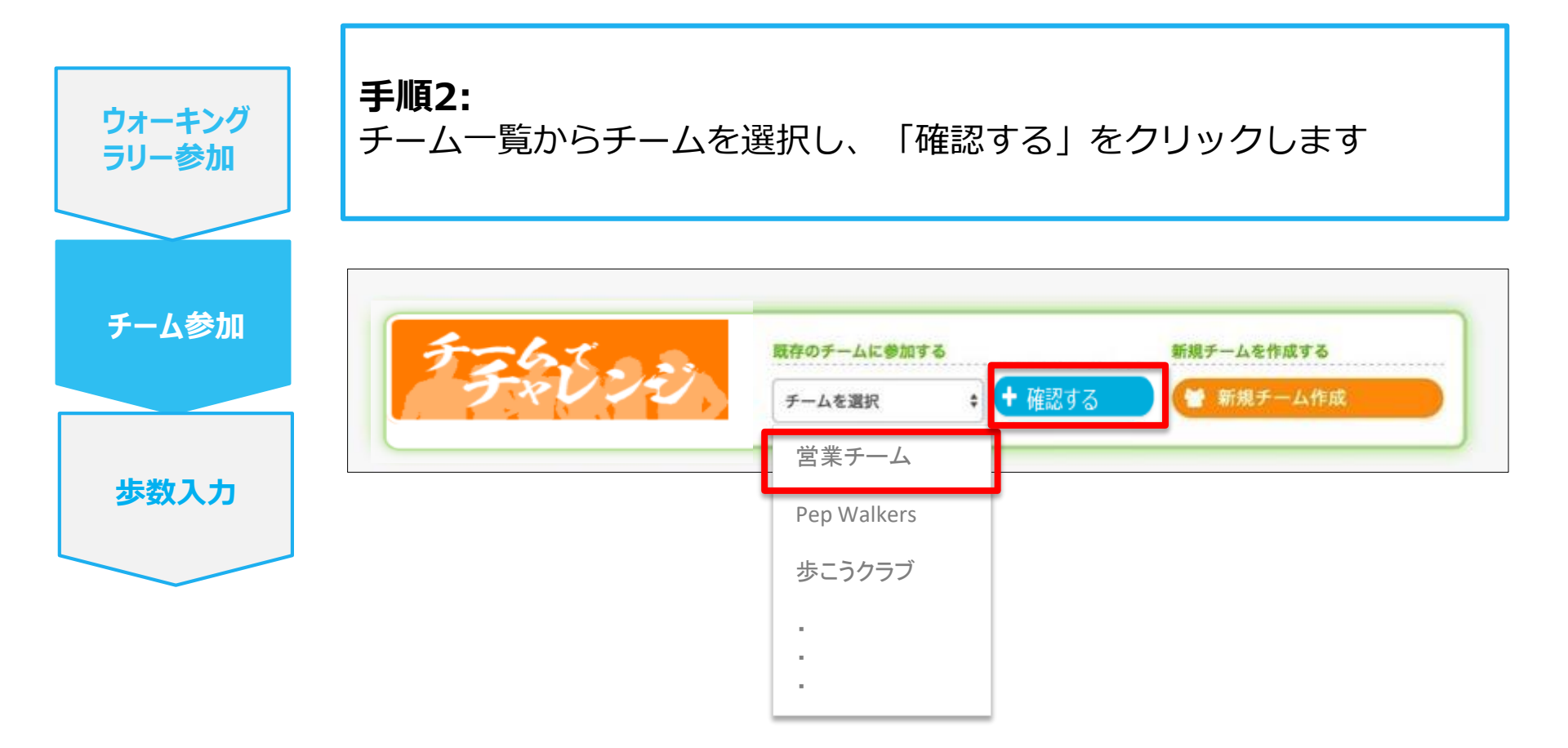

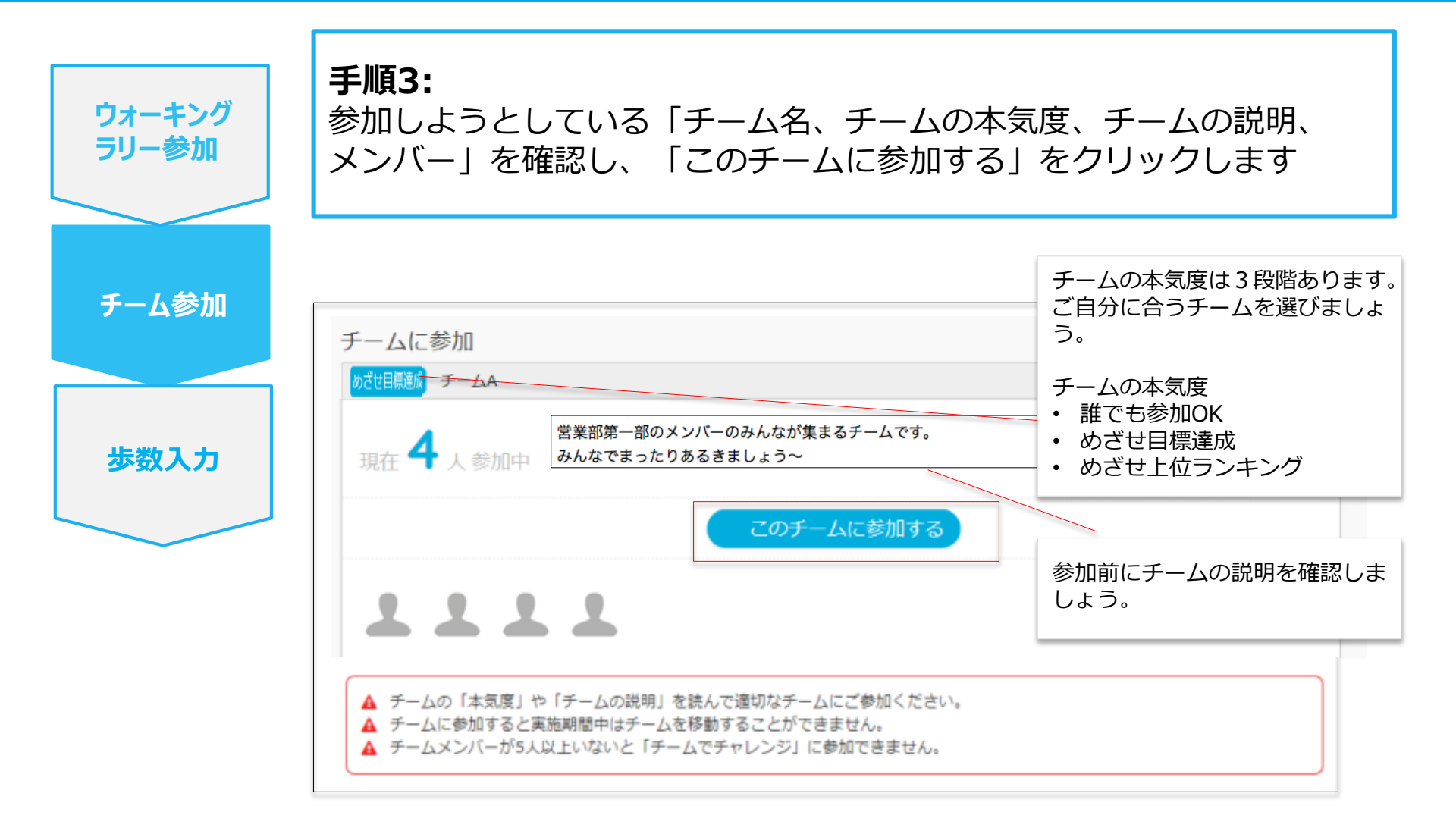

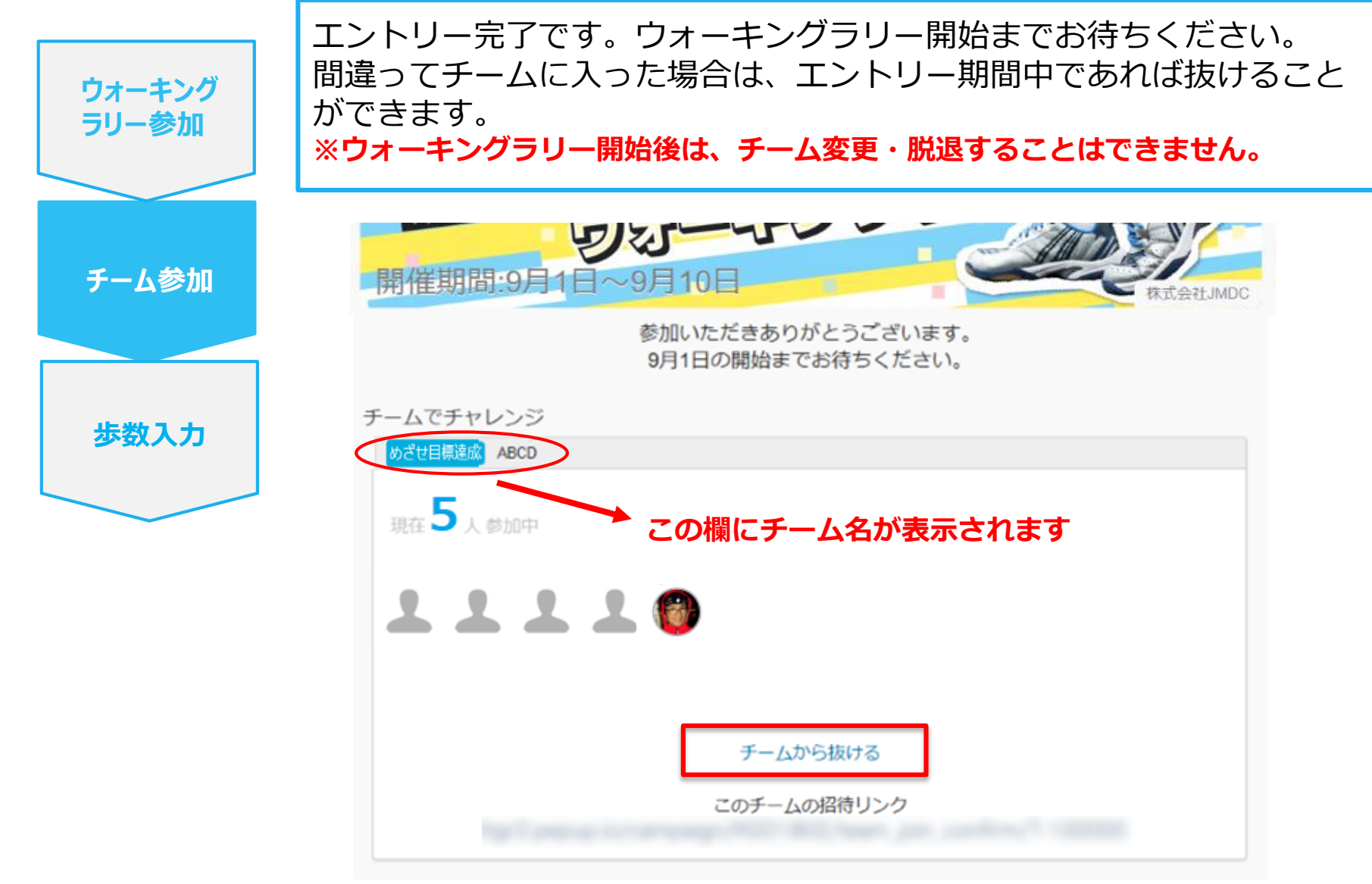

# チームへの参加 く既存のチームから招待された場合> ※非公開チームへの参加は招待のみとなります

## 既存の非公開チームに参加する場合

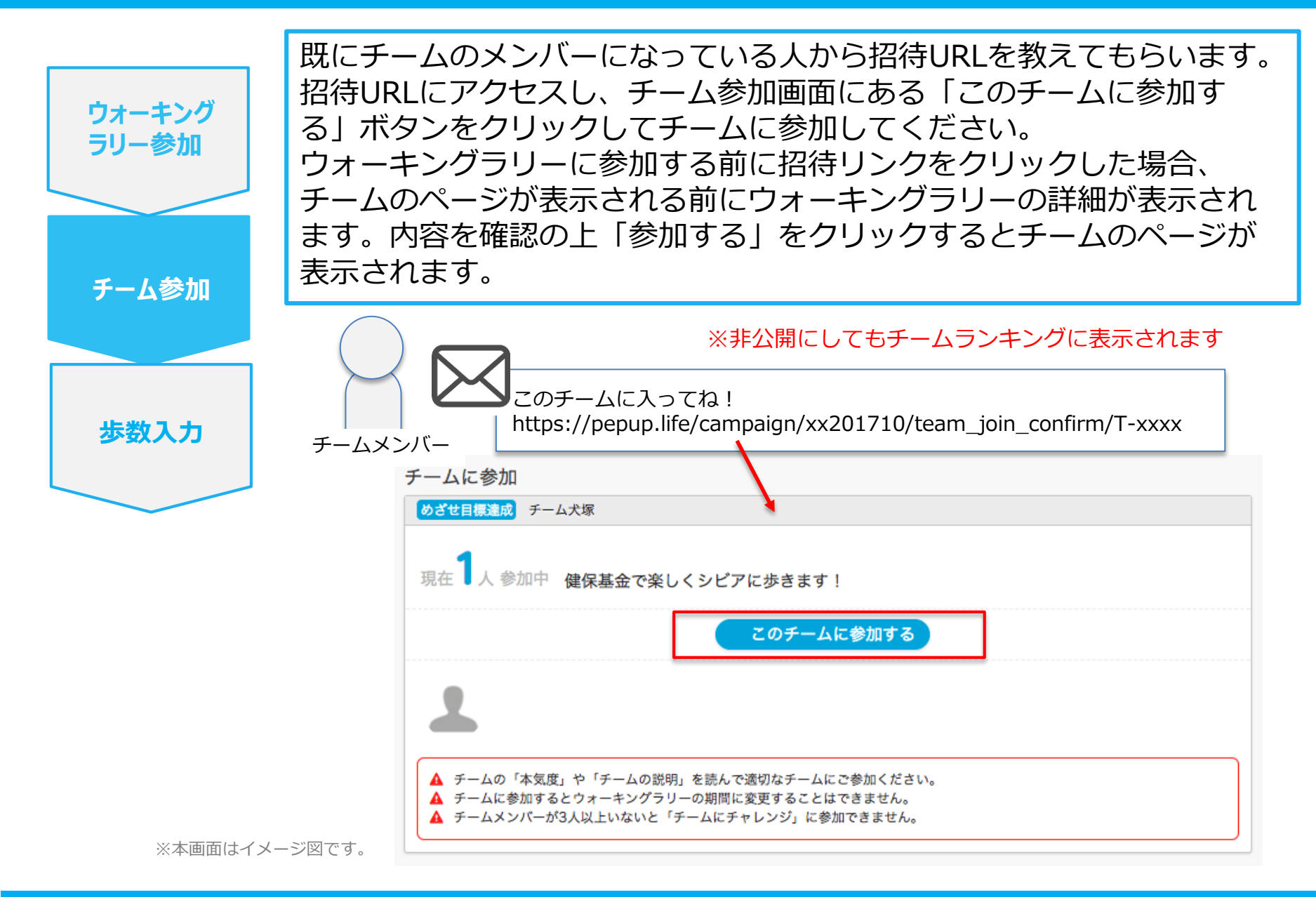